# MANUAL DE INSTALACIÓN EN WINDOWS

Este manual de instalación está basado para que pueda instalar OsCommerce en un servidor local:

# 1. Descargar el osCommerce de la web oficial de la dirección

http://www.oscommerce.com/

Descomprimir el archivo zip

Su composición es la siguiente:

### Oscommerce-2.2ms2

Contiene dentro diversos archivos de ayuda, licencia y demás

#### Extras

Dentro tiene diversos archivos y carpetas:

- Catalog
- Admin contiene todos los archivos de la parte de administración de la web

Download

Includes — ← contiene módulos, las partes de la web, los idiomas....

Install ← contiene los archivos de instalación de osCommerce, solo se usan en la instalación y al final por seguridad se debe borrar todo su contenido y la carpeta Install.

**Pub**  $\leftarrow$  contiene otros archivos .php necesarios

- Colocar la carpeta descomprimida en c: /xampp/htdocs/ en este caso la que utilizaremos para la instalación será la carpeta Catalog, este se pega en htdocs y le coloca el nombre que desee en nuestro caso se llamara roma. Dentro de la carpeta admin crea otra llamada backups.
- 3. Entra a php my admin: http://localhost/phpmyadmin/ y crea un usuario y aplícale todos los permisos.
  - Para esto haz clic en la opción privilegios

- Luego selecciona agregar nuevo usuario
- Llena los datos que se te solicitan y selecciona todos los privilegios globales.

|                               |                                                                                                    | _ |  |  |  |  |
|-------------------------------|----------------------------------------------------------------------------------------------------|---|--|--|--|--|
| phpMyAdmin                    | 💏 Agregar un nuevo usuario                                                                                                    |   |  |  |  |  |
| 🚮 🗔 🔍                         | _Información de la cuenta                                                                                                    |   |  |  |  |  |
| Base de datos                 | Nombre de usuario: Use el campo de texto 🖬 Tey                                                                                                    |   |  |  |  |  |
| (Bases de datos)              | Servidor: Use el campo de texto 🗹 localhost                                                                                                    |   |  |  |  |  |
| Seleccionar una base de datos | Contraseña: Use el campo de texto                                                                                                    |   |  |  |  |  |
|                               | Debe volver a escribir:                                                                                                    |   |  |  |  |  |
|                               | Generar la contraseña: Generar Copiar                                                                                                    |   |  |  |  |  |
|                               | Base de datos para el usuario<br>Ninguna<br>Crear base de datos con el mismo nombre y otorgue todos los privilegios<br>Otorgue todos los privilegios al nombre que contiene comodín (username\_%)                                                                                                    |   |  |  |  |  |
|                               | Privilegios globales (Marcar todos/as / Desmarcar todos)<br>Nota: Los nombres de los privilegios de MySQL están expresedos en inglés                                                                                                    |   |  |  |  |  |
|                               | Datos       Estructura       Administración         SELECT       © CREATE       SCRATE         INDEX       NDEX       SUPER         DELETE       © DOOP       PROCESS         © CREATE VIEW       SHOW VIEW       SHOU DATABASES         © CREATE ROUTINE       SHOW VIEW       SHOW DATABASES         © ALTER ROUTINE       NALTER ROUTINE       REFERENCES         © ALTER ROUTINE       REFERENCES       REPLICATION SLAVE         © CREATE USER       CREATE USER       REPLICATION SLAVE |   |  |  |  |  |
|                               | Limites de recursos                                                                                                    |   |  |  |  |  |

A continuación crea una base de datos en blanco. Para este ejemplo la llamaremos **catalogo**.

4. Tras haber realizado los pasos antes mencionados comenzaremos a la instalación.

Abre tu navegador y escribe la siguiente dirección: http://localhost/roma

A continuación aparecerá la pantalla de instalación.

| Welcome to                                                                                                    | osCo                           | mm                | erce Online Merchant v2.2!                                                                                                    |
|----------------------------------------------------------------------------------------------------|--------------------------------|-------------------|----------------------------------------------------------------------------------------------------|
| osCommerce Online Me<br>newsletters, specials, ar                                                                                                | rchant allo<br>nd more to      | ws you<br>succe   | u to sell products worldwide with your own online store. The administration side manages products, customers, orders,<br>ssfully build and thrive on the success of your online business.               |
| We have attracted the la<br>one another out and have                                                                                             | argest com<br>ve provide       | nmunity<br>d over | y for an online shop shopping cart solution that consists of over 140,000 registered store owners and developers who help<br>4,000 add-ons that extend the features and potential of your online store. |
| osCommerce Online Me<br>or limitations involved.                                                                                                 | rchant and                     | l its ad          | d-ons are available for free under an Open Source license to help you start selling online sooner without any licensing fee                                                                             |
| Server Capabilities                                                                                                    |                                |                   | New Installation                                                                                                    |
| PHP Version                                                                                                    | 5.2.5                          | ~                 | The webserver environment has been verified to proceed with a successful installation and configuration of your online<br>store.                                                                        |
|                                                                                                    |                                |                   |                                                                                                    |
| PHP Settings                                                                                                    |                                |                   | Please continue to start the installation procedure.                                                                                                    |
| PHP Settings<br>register_globals                                                                                                    | Off                            | ~                 | Please continue to start the installation procedure.                                                                                                    |
| PHP Settings<br>register_globals<br>magic_quotes                                                                                                 | Off                            | * *               | Please continue to start the installation procedure.                                                                                                    |
| PHP Settings<br>register_globals<br>magic_quotes<br>file_uploads                                                                                 | Off<br>Off<br>On               | 111               | Please continue to start the installation procedure.                                                                                                    |
| PHP Settings<br>register_globals<br>magic_quotes<br>file_uploads<br>session.auto_start                                                           | Off<br>Off<br>On<br>Off        | ****              | Please continue to start the installation procedure.                                                                                                    |
| PHP Settings<br>register_globals<br>magic_quotes<br>file_uploads<br>session.auto_start<br>session.use_trans_sid                                  | Off<br>Off<br>On<br>Off        | *****             | Please continue to start the installation procedure.                                                                                                    |
| PHP Settings<br>register_globals<br>magic_quotes<br>file_uploads<br>session.auto_start<br>session.use_trans_sid<br>PHP Extensions                | Off<br>Off<br>On<br>Off<br>Off | *****             | Please continue to start the installation procedure.                                                                                                    |
| PHP Settings<br>register_globals<br>magic_quotes<br>ille_uploads<br>session.auto_start<br>session.use_trans_sid<br>PHP Extensions<br>MySQL       | Off<br>Off<br>On<br>Off        | *****             | Please continue to start the installation procedure.                                                                                                    |
| PHP Settings<br>register_globals<br>magic_quotes<br>ille_uploads<br>session.auto_start<br>session.use_trans_sid<br>PHP Extensions<br>MySQL<br>SD | Off<br>Off<br>Off<br>Off       | 11111 11          | Please continue to start the installation procedure.                                                                                                    |
| PHP Settings<br>register_globals<br>magic_quotes<br>ille_uploads<br>session.auto_start<br>session.use_trans_sid<br>PHP Extensions<br>MySQL<br>GD | Off<br>Off<br>Off<br>Off       | 11111 11×         | Please continue to start the installation procedure.                                                                                                    |

5. Luego nos pide que escribamos el nombre del servidor, el usuario, el Password y el nombre de la base de datos(se debe recordar que el usuario y el password es el que se creo en php myadmin).

| New Installation<br>This web-based installation routine will c<br>Please follow the on-screen instructions<br>help is needed at any stage, please cons                                                                                                    | orrectly setup and configure osComm<br>that will take you through the databas<br>sult the documentation or seek help a | herce Online Merchant to run on this server.<br>se server, web server, and store configuration options. If<br>t the community support forums.      |
|----------------------------------------------------------------------------------------------------|----------------------------------------------------------------------------------------------------|----------------------------------------------------------------------------------------------------|
| tep 1: Database Server                                                                                                    | Database Server                                                                                                    |                                                                                                    |
| The database server stores the content<br>of the online store such as product<br>information, customer information, and<br>the orders that have been made.<br>Please consult your server<br>administrator if your database server<br>parameters are not yet known. | Database Server<br>localhost<br>Username                                                                               | The address of the database server in the form of a hostname or IP address.                                                                        |
|                                                                                                    | tey<br>Password                                                                                                    | The username used to connect to the database server.<br>The password that is used together with the username to connect to<br>the database server. |
|                                                                                                    | Database Name<br>catalogo                                                                                              | The name of the database to hold the data in.                                                                                                    |
|                                                                                                    |                                                                                                    | Continue                                                                                                    |
| osCor                                                                                                    | Copyright © 2000-2007 osComm<br>mmerce provides no warranty and is                                                     | nerce (Copyright Policy, Trademark Policy)<br>redistributable under the GNU General Public License                                                 |

Luego aparecerá a un costado el un mensaje "Database imported successfully" Que nos indica que la base de datos se importo correctamente, para verificarlo se puede

ingresar a php myadmin y seleccionar la base de datos **catalogo** y veremos las 47 tablas importadas.

6. Luego nos aparecerá la otra ventana indicándonos el nombre de la tienda en línea y la dirección del servidor web.

|                                                                                                    | .2                                                                                                    | osCommerce Website                                                                                      | Support   Documentation                                                         |
|----------------------------------------------------------------------------------------------------|----------------------------------------------------------------------------------------------------|----------------------------------------------------------------------------------------------------|---------------------------------------------------------------------------------|
| New Installation<br>This web-based installation routine will co<br>Please follow the on-screen instructions to<br>help is needed at any stage, please cons                                                                    | prrectly setup and configure osCommerce Online I<br>that will take you through the database server, we<br>ult the documentation or seek help at the commu | Merchant to run on this server.<br>b server, and store configuration options. If<br>hty support forums. | 1. Database Server<br>2. Web Server<br>3. Online Store Settings<br>4. Finished! |
| Step 2: Web Server<br>The web server takes care of serving<br>the pages of your online store to your<br>guests and customers. The web server<br>parameters make sure the links to the<br>pages point to the correct location. | Web Server  WWW Address  http://localhost/roma/  Webserver Root Directory  C:/xampp/htdocs/roma//                                                         | The web address to the online store.<br>The directory where the online store is in                      | stalled on the server.                                                          |
| osCon                                                                                                    | Copyright © 2000-2007 osCommerce (Copyri<br>nmerce provides no warranty and is redistributabl                                                             | ght Policy, Trademark Policy)<br>e under the GNU General Public License                                 | Continue Cancel                                                                 |

7. Finalmente se llenaran los últimos datos con respecto a la configuración de la tienda. El nombre de la tienda, el nombre con el cual será mostrado en público, el correo electrónico, el nombre del administrador y la contraseña.

| New Installation                                                                                                    |                                                        |                                        | 1 Database Server                                                      |  |
|----------------------------------------------------------------------------------------------------|--------------------------------------------------------|----------------------------------------|------------------------------------------------------------------------|--|
| This web-based installation routine will correctly setup and configure osCommerce Online Merchant to run on this server.<br>Please follow the on-screen instructions that will take you through the database server, web server, and store configuration<br>the server of the server of the se |                                                        |                                        |                                                                        |  |
| options. If help is needed at any stage,                                                                                                    | please consult the documentation or seek help          | p at the community support forums.     |                                                                        |  |
| Step 3: Online Store Settings                                                                                                    | Online Store Settings                                  |                                        |                                                                        |  |
| Here you can define the name of your<br>online store and the contact information                                                                                                    | Store Name<br>Roma                                     | The name of the online store that is p | The name of the online store that is presented to the public.          |  |
| or the store owner.<br>The administrator username and                                                                                                    | Store Owner Name<br>mi tiendita                        | The name of the store owner that is p  | The name of the store owner that is presented to the public.           |  |
| protected administration tool section.                                                                                                    | Store Owner E-Mail Address<br>menjivar_tey@hotmail.com | The e-mail address of the store owner  | The e-mail address of the store owner that is presented to the public. |  |
|                                                                                                    | Administrator Username<br>admin                        | The administrator username to use for  | The administrator username to use for the administration tool.         |  |
|                                                                                                    | Administrator Password<br>1234                         | The password to use for the administr  | ator account.                                                          |  |
|                                                                                                    |                                                        |                                        | Continue                                                               |  |

8. Y por ultimo nos presenta una pantalla indicándonos que el proceso de instalación y configuración ha terminado.

|                                                                                                    | .2 osCommerce Website   Support   Documentation                                                                                                    |
|----------------------------------------------------------------------------------------------------|----------------------------------------------------------------------------------------------------|
| New Installation<br>This web-based installation routine will c<br>Please follow the on-screen instructions<br>help is needed at any stage, please cons                                                                                                    | orrectly setup and configure osCommerce Online Merchant to run on this server.<br>that will take you through the database server, web server, and store configuration options. If<br>the documentation or seek help at the community support forums. |
| Step 4: Finished!<br>Congratulations on installing and<br>configuring osCommerce Online<br>Merchant as your online store solution!<br>We wish you all the best with the<br>success of your online store and<br>welcome you to join and participate in<br>our community.<br>- The osCommerce Team | Finished! The installation and configuration was successful! Catalog Administration Tool                                                                                                    |
| osCor                                                                                                    | Copyright © 2000-2007 osCommerce (Copyright Policy, Trademark Policy)<br>nmerce provides no warranty and is redistributable under the GNU General Public License                                                                                     |
|                                                                                                    |                                                                                                    |
|                                                                                                    |                                                                                                    |

9. Nos presenta dos opciones ir al catalogo o a la administración del sitio, al darle a cualquiera de las opciones nos presentara la siguiente pantalla

| Advertopsia El direct                            | torio do instalación ovisto on Cu(vampo/htdos                            | re/romo/install_Bor razonos do coquridad                                                                        | olimino este directorio completamente       |                        |  |  |
|--------------------------------------------------|--------------------------------------------------------------------------|----------------------------------------------------------------------------------------------------|---------------------------------------------|------------------------|--|--|
| Advertencia: Puedo o<br>favor corriga los permis | escribir en el fichero de configuración: C:/xamp<br>sos de este fichero. | pp/htdocs/roma/includes/configure.php. E                                                                        | n determinadas circunstancias esto puede si | uponer un riesgo - por |  |  |
| 👌 osComi                                         | Merce                                                                    |                                                                                                    |                                             | A. 🎁 🦭                 |  |  |
| Inicio » Catálogo                                | nine Perchant V2.2 KG2                                                   |                                                                                                    | Mi Cuenta   Ver C                           | esta   Realizar Pedido |  |  |
| Categorias                                       |                                                                          |                                                                                                    |                                             | Compras                |  |  |
| Hardware-> (6)                                   | ¿Que hay de nuevo po                                                     | r aqui?                                                                                                    |                                             | 0 productos            |  |  |
| Peliculas<br>DVD-> (17)                          | Bienvenido Invitado! ¿Le gustaria <u>entrar e</u>                        | Ofertas ⇒                                                                                                    |                                             |                        |  |  |
| Fabricantes                                      | Esta es la configuración por defecto de osCo                             |                                                                                                    |                                             |                        |  |  |
| radricantes                                      | cualquier compra realizada no será en                                    | 🔺 🕌                                                                                                    |                                             |                        |  |  |
| Seleccione 💌                                     | estos productos debe ser tratada como ficto                              | Null<br>woling inter                                                                                            |                                             |                        |  |  |
| Novedades 🔿                                      | Si desea descargar la solución que hace por                              | sible esta tienda, o si quiere contribuir al                                                                    | proyecto de osCommerce, por favor           | Courage Under Fire     |  |  |
| Winner Tel                                       | visite la web de soporte de oscommerce. E                                | sta tienda corre bajo la version oscomn                                                                         | nerce Unline Merchant v2.2 RC2a.            | \$38.99                |  |  |
| NE STA                                           | Este texto se puede cambiar editando el sig                              | mino al catálogo]/includes/languages                                                                            | \$29.99                                     |                        |  |  |
|                                                  | /[language]/default.php.                                                 | Comentarios →                                                                                                   |                                             |                        |  |  |
|                                                  |                                                                          |                                                                                                    |                                             |                        |  |  |
| Hewlett Packard                                  | Puede editarlo manualmente, o a traves de                                | la Herramienta de Administración con la                                                                         | opción Idiomas->[idioma]->Definir, o        | no hay ningun          |  |  |
| LaserJet 1100Xi<br>\$499.99                      | utilizando el Herramientas->Administrador o                              | comentario                                                                                                    |                                             |                        |  |  |
| \$155155                                         | Nuevos Productos En May                                                  |                                                                                                    |                                             | Idiomas                |  |  |
| Búsqueda Rápida                                  | IF Longing Aug                                                           |                                                                                                    |                                             |                        |  |  |
|                                                  | 2. Sh-                                                                   | The second second second second second second second second second second second second second second second se |                                             |                        |  |  |
| 9                                                |                                                                          | 0                                                                                                    |                                             | Monedas                |  |  |
| Use palabras clave                               |                                                                          | To                                                                                                    |                                             | US Dollar              |  |  |
| para encontrar el<br>producto que busca.         | Hewlett Packard LaserJet 1100Xi                                          | Microsoft IntelliMouse Explorer                                                                                 | Microsoft Internet Keyboard PS/2            |                        |  |  |
| Búsqueda                                         | \$499.99                                                                 | \$64.95                                                                                                    | \$69.99                                     |                        |  |  |
| Avanzada                                         | Discipuls                                                                | the second                                                                                                    | Conreat The BANKING                         |                        |  |  |
| Información                                      |                                                                          |                                                                                                    | 1 100                                       |                        |  |  |
| Envios/Devoluciones                              |                                                                          |                                                                                                    |                                             |                        |  |  |
| Confidencialidad                                 |                                                                          | And a second second                                                                                             |                                             |                        |  |  |
| Contactenos                                      | Disciples: Sacred Lands                                                  | The Wheel Of Time                                                                                               | Unreal Tournament                           |                        |  |  |
|                                                  | \$30.00                                                                  | \$55.55                                                                                                    | 305.55                                      |                        |  |  |
|                                                  |                                                                          |                                                                                                    | MURY SS                                     |                        |  |  |
|                                                  |                                                                          | <u>7</u> 2 <b>e</b>                                                                                             |                                             |                        |  |  |
|                                                  | SU/AD 3                                                                  |                                                                                                    |                                             |                        |  |  |
|                                                  |                                                                          |                                                                                                    | [AS. ]]                                     |                        |  |  |
|                                                  | SWAT 3: Close Quarters Battle<br>\$79.99                                 | \$54.99                                                                                                    | i nere's Something About Mary<br>\$49,99    |                        |  |  |
|                                                  |                                                                          |                                                                                                    |                                             |                        |  |  |

- 10. Los mensajes que nos presenta son los siguientes:
- El directorio de instalación existe en: C:/xampp/htdocs/roma/install. Por razones de seguridad, elimine este directorio completamente.

Nos vamos a la carpeta y eliminamos la carpeta de instalación.

> No se Puedo escribir en el fichero de configuración:

# C:/xampp/htdocs/roma/includes/configure.php.

En determinadas circunstancias esto puede suponer un riesgo - por favor corrija los permisos de este fichero.

Para resolver este inconveniente nos vamos a la ruta que nos solicita seleccionamos el archivo **configure.php** damos clic derecho sobre el seleccionamos propiedades y le aplicamos atributo de solo lectura. Y listo!

Después de realizar esos cambios ya podemos administrar nuestra tienda en línea.